## 框架协议第二阶段-厂商供应商

响应报价

# 响应报价

入围供应商可对竞价单进行响应报价。竞价时间截止后,由采购人确认竞价结果。

## 背景信息

操作人员:经办人

• 以下响应报价操作流程以路径二为例。

#### 操作步骤路径一

1. 进入 竞价大厅 页面。

菜单路径:前台大厅>框架协议>竞价大厅

2. 在最新竞价公告处,找到需要响应竞价单,点击 立即报价。

|            | ▲ 南西 Q 下午時, ▲ ∨             |                       |              |                       |                                   | 6851A     | IN REAL . EAS. |  |
|------------|-----------------------------|-----------------------|--------------|-----------------------|-----------------------------------|-----------|----------------|--|
|            | 😧 政府采购云平台                   |                       |              |                       |                                   |           |                |  |
|            | www.zcydov.cn               |                       |              |                       |                                   |           |                |  |
|            | 商品大厅 公告大厅 竞价                | 大厅                    |              |                       |                                   |           |                |  |
|            | •                           |                       |              |                       |                                   |           |                |  |
|            |                             |                       | · · · -      | ··                    | _                                 |           |                |  |
|            | 公ナ                          | †透明・                  | 公半           | 公止・                   | 1   1   1   1   1   1   1   1   1 | 克争        |                |  |
|            |                             |                       | Si 200       | 网价                    |                                   |           | 2              |  |
| 1          |                             |                       |              |                       |                                   |           |                |  |
|            |                             |                       |              |                       |                                   |           |                |  |
| al a blife |                             | ×                     |              |                       | 1.                                |           | -              |  |
|            | <b>1</b>                    | Q •                   | • 4          | 3                     | •                                 | 2         |                |  |
|            | 加加利用用 用的用<br>采用单位 采用        | #### ##P22<br>#0      | 1 PDS (7.1   | (明 単数)                | 1.果糖UA<br>与中位                     | 會同签订      | ALT/HERK       |  |
|            | 最新竞价 把握优质商机成                | 就商业性绩                 |              |                       |                                   |           | 总计9条   查看更多 >  |  |
|            | 264                         |                       |              |                       |                                   |           |                |  |
|            | [浙江省本级]                     | (RC848)               |              | (#1848)               | 4894.784                          | (81) 848  | areas of       |  |
|            | 距竟价结束: 03 天 02 时 07 分       | and the second second |              | and the second second |                                   | 1000      |                |  |
|            | 1056(C14): 9999.007E        |                       |              |                       |                                   |           |                |  |
|            | 发布时间: 2022.06.20            | Distance and do not   |              | printer and           |                                   | and and a | No. 10         |  |
|            | 采购单位: 浙江采购单位001             | DATE NUMBER           |              | contract and an       | 10.00                             | 1000      | 1.10.00.00     |  |
|            | 立即接价                        | 查看评                   | 睛            | 古事                    | 日半備                               |           | 查看洋情           |  |
|            | *Rtdat                      | ****                  |              |                       | KC.M                              |           | FROM           |  |
|            | (KORRE MALIN                | (\$12,8,8,8,10,000)   |              | 101200-0010010        | e.e.c.                            | (81) 84   | 88 / Bear LB   |  |
|            | A10110 -                    | #101108 ·             |              | ances -               |                                   |           |                |  |
|            | 1000 Aug 1                  |                       |              |                       |                                   |           |                |  |
|            | and and a second second     | printer and the       |              |                       |                                   | printer a |                |  |
|            | DATE REPRESE                | CONTRACTOR OF TAXABLE | -            | 10.00 0.00            | 1000                              | 1000      | 1.10.00        |  |
|            | 重新评估                        | 查看許                   | 1 <b>5</b>   | <b>查</b> 看            | 日平時                               |           | 查布许特           |  |
|            | □ 竞价结果 间光透明 · 公正公           | 2平·廉洁高效               |              |                       |                                   |           | 总计4条   查看更多 >  |  |
|            |                             |                       |              |                       |                                   |           |                |  |
|            | 公告标题                        |                       | 竟价开始时间       | 竟价截止时间                | 控制总价 (元)                          | 成交金額(元)   | 竟价结果           |  |
|            | Property Street Street, St. |                       | 2022.06.06   | 2022.06.09            | 60000.00                          | 50180.00  | 自幼完成           |  |
|            |                             |                       | 2020.05.05   | 0000.05.44            |                                   | 840805.00 | 20.00          |  |
|            |                             |                       | \$0\$5.09.06 | 2022.05.11            | 650000.00                         | 810500.00 | 36213636       |  |
|            | Plank Prinderich            |                       | 2022.05.06   | 2022.05.11            | 60000.00                          | 47196.00  | 育价完成           |  |
|            | process BR other units      | 471.8                 | 2022.05.06   | 2022.05.11            | 10000.00                          | 9220.00   | 竟价完成           |  |
|            |                             |                       |              |                       |                                   |           |                |  |

3. 进入公告详情页面, 拉至页面底部, 点击 我要报价。

| 竟给大厅 > 最新竟给 > 公告详                                                                                                    | 5                                                                        |                           |         |      |
|----------------------------------------------------------------------------------------------------|--------------------------------------------------------------------------|---------------------------|---------|------|
|                                                                                                    |                                                                          |                           |         |      |
|                                                                                                    | <u> </u>                                                                 |                           |         |      |
|                                                                                                    | 員51公                                                                     | B R0/63                   | 教公告     |      |
|                                                                                                    |                                                                          | 邀请公                       | 告       |      |
|                                                                                                    |                                                                          | 发布时间: 2022-06-20 11:10:00 |         |      |
| (中国)(1950年5月)。<br>中国)(1950年5月)<br>中国)(1950年5月)(1950年5月)<br>中国)(1950年5月)<br>中国)( | 參数要求                                                                     | 购买数量                      | 拉制金額(元) | 愈向品牌 |
| 商配台式机                                                                                                    | 核心参数要求:<br>采购目录:台式计算机:品能不限:<br>型号不限:内存:80,160,3232一;<br>是否需要安装-不需要:需要之一; | 5台                        |         | -    |
| 法表达 防理的运                                                                                                    | 次要参数要求:                                                                  | 20                        | 0.00    |      |
| WENER' THEY'D BEAUCH                                                                                                    |                                                                          | 3个                        | 0.00    |      |
| 进配:有线鼠标                                                                                                    |                                                                          |                           |         |      |
| 送配:有线鼠标<br>买家留言:-<br>制件:-<br>制造,<br>或的情報<br>送您方式;送您上门<br>送您时间:工作日90-00247:00<br>送您明问:工作日90-00247:00<br>送您明问: 近作日90-00247:00<br>送您想证: 流江會杭州市西湖区<br>送您增证:-                                                                                                    | 內<br>转續街道 輕血山街18号                                                        |                           |         |      |
| 透配:有线鼠标       浸配:有线鼠标       別件:-       網面的件要求:-       二、收備應       送您方式:送您上门       送您時间:工作日000至1700       送您想用:元指目的人口作日       送您地注:-       四、商务要求                                                                                                    | 内<br>转端防道 鲤鱼山街18号<br>商务项目                                                |                           | 庭务要求    |      |

4. 进入 竞价单详情 页面,点击右上角 我要报价 去报价。

| 😧 政府采购云平台                                                       |   | 🚦 电子变场 🗸 💿                                                                         |                                                                                          | 前台大厅      | ● ● ● ● ● ● ● ● ● ● ● ● ● ● ● ● ● ● ● | •       |
|-----------------------------------------------------------------|---|------------------------------------------------------------------------------------|------------------------------------------------------------------------------------------|-----------|---------------------------------------|---------|
| ① 总览                                                            |   | 竞价管理 / <b>竞价单详情</b>                                                                |                                                                                          |           |                                       | 返回 我要报价 |
| P: 竞价管理 日 求购意向 代客下单管理                                           |   | <b>竞价单【620220617544</b><br>□ 創建人: ○ 創建时间:                                          | <b>)1497]</b><br>2022-06-17 11:54-26                                                     |           |                                       | ● 竟价中   |
| <ul> <li>         ・特殊事项         ・         ・         ・</li></ul> | • | ③ 3天2小时2分28秒 后结年竟价<br>报价主要护费:1、购应采购需求清单、<br>若报价值意填写有误,在路价截止之前<br>请勿愿意低价中标,否则平台有权将供 | 附件信息,2、纳应商务要求信息,3、建文指价<br>,但应商可加回股价后重新建立股价。<br>立向纳入失信企业名单,影响局品把数加权、功能焊权、入图合指导,严重可由式司法责任。 |           |                                       |         |
| ◎ 满额包邮                                                          |   | 竟价信息                                                                               |                                                                                          |           |                                       |         |
| 10 四回草理                                                         | ÷ | 基本信息                                                                               |                                                                                          |           |                                       |         |
| 🛛 结算管理                                                          | - | 编号                                                                                 | 62022061754491497                                                                        | 项目名称      | 4000 CORONA                           |         |
| 🕑 申诉管理                                                          |   | 业务类型                                                                               | 框架协议                                                                                     | 竞价方式      | 发起竞价                                  |         |
| 🖄 线下付款单位管理                                                      |   | 联系人                                                                                |                                                                                          | 联系电话      | 1110801040                            |         |
| 10 支付管理                                                         | * | ■ 竟价规则                                                                             |                                                                                          |           |                                       |         |
|                                                                 |   | 竞价开始时间                                                                             | 2022-06-20 11:02:46                                                                      | 竟价结束时间    | 2022-06-23 16:00:00                   |         |
|                                                                 |   | 有效竞价标准                                                                             | 有效报价供应商至少2家                                                                              | 成交规则      | 采购人在有效报价的供应商中,手动确认成                   | 交供应商    |
|                                                                 |   | 供应商竞价方式                                                                            | 选择具体商品响应采购需求,并报价                                                                         | 结果公示时间    | 竟价成功后1个工作日发布结果公示公告                    |         |
|                                                                 |   | 结果确认时间                                                                             | 竟价结束后1个工作日内                                                                              | 推荐成交供应商规则 | 最低报价                                  |         |

路径二

1. 进入 竞价管理 页面。

菜单路径:应用中心>电子卖场>竞价管理

2. 选择 未响应 标签页,选择需要响应的竞价单,点击我要报价。

| 诺 政府采购云平台                                  |   | #1 电子卖场 ▼ ◎                   |            |                              |            | 前台大厅 预警 | 待 <mark>51 消整</mark> CA管理                   | 0               |
|--------------------------------------------|---|-------------------------------|------------|------------------------------|------------|---------|---------------------------------------------|-----------------|
| ① 总版                                       |   | 竞价管理 已响应 未响应                  |            |                              |            |         |                                             |                 |
| 完 竞价管理                                     |   | 项目编号: 演输入项目编号                 |            | <b>竞价开始时间:</b> 开始日期          | ~结束日期 💼    |         |                                             | 重置 搜索 展开 ▼      |
| 代客下单管理                                     |   | 全部 待处理 1                      |            |                              |            |         |                                             | (仅看邀请我的         |
| 🗟 特殊事项                                     | Ŧ | 商品信息                          | 数量         | 采购单位                         | 最高总价(元)(元) | 响应总额(元) | 状态                                          | 操作              |
| 🐻 团购管理                                     |   | 项目编号: 62022061754491497 业务类型: | 寬价方式: 寬价起止 | 助词: 2022-06-20 11:02~2022-06 | -23 16:00  |         |                                             |                 |
| <ul> <li>同 河道管理</li> <li>回 溝额包邮</li> </ul> |   | [台式机] 高配台式机                   | 5          | 浙江采购单位001                    | 9,999.00   | 2       | <ul> <li>         ・</li></ul>               | 我要报价            |
| 同 合同管理                                     | ÷ |                               |            |                              |            |         | <ul> <li>③ 3天4时后结束</li> <li>++++</li> </ul> | 10 47 (77) = 60 |
| 民 履約管理                                     | ÷ |                               |            |                              |            |         | 共村1號 < 1 >                                  | 10 乐/贝 🍟 60     |
| 🗊 结算管理                                     | Ŧ |                               |            |                              |            |         |                                             |                 |
| 🕑 申诉管理                                     |   |                               |            |                              |            |         |                                             |                 |
| 🕅 线下付款单位管理                                 |   |                               |            |                              |            |         |                                             | <u> </u>        |
| 🗟 支付管理                                     | * |                               |            |                              |            |         |                                             | ଦ               |
|                                            |   |                               |            |                              |            |         |                                             |                 |
|                                            |   |                               |            |                              |            |         |                                             |                 |
|                                            |   |                               |            |                              |            |         |                                             | 6               |
|                                            |   |                               |            |                              |            |         |                                             |                 |

3. 进入 竞价单详情 页面,查看基本信息、供应商要求、竞价规则。

| 😧 政府采购云平台                                                                                                    |   | 〓 电子实场 🔹 💿                                                                         |                                                                                          | 前台大厅      | · 我警 待别 满意 CA管理     | •       |  |  |  |  |
|----------------------------------------------------------------------------------------------------|---|------------------------------------------------------------------------------------|------------------------------------------------------------------------------------------|-----------|---------------------|---------|--|--|--|--|
| □ 总览                                                                                                    |   | 竞价管理 / <b>竞价单详情</b>                                                                |                                                                                          |           |                     | 返回 我要报价 |  |  |  |  |
| <ul> <li>         ・</li> <li>         ・</li></ul> |   | <b>竞价单【620220617544</b><br>◎创建人: ○创建时间:                                            | <b>91497]</b><br>2022-06-17 11:54:26                                                     |           |                     | ● 竞价中   |  |  |  |  |
| 1047年19月<br>1047年19月<br>1047年19月<br>1047年19月<br>1047年19月<br>1047年19月<br>1047年19月<br>1047年19月<br>1047年19月<br>1047年11月<br>1047年11月<br>1047<br>1047<br>1047<br>1057<br>1057<br>1057<br>1057<br>1057<br>1057<br>1057<br>105                                                                                                    | Ŧ | ③ 3天2小时2分28秒 后结束竟价<br>报价主要扩张:1、响应采购需求清单、<br>若服价值思填写有误,在靠价截止之前<br>请勿愿意低价中标,否则平台有双将供 | 附件信息,2、响应驾务要求信息,3、提交报价<br>,供应等可期回报价后重新提交报价。<br>应购购入生成企业名单、影响规定建委加权、功能转权、入断消转等,严重可能式词注责任。 |           |                     |         |  |  |  |  |
| <ul> <li>問 订单管理</li> <li>(周) 满额包邮</li> <li>(同) 高同管理</li> </ul>                                                                                                    | • | 竟价信息                                                                               |                                                                                          |           |                     |         |  |  |  |  |
| 思 履约管理                                                                                                    | - | 基本信息                                                                               |                                                                                          |           |                     |         |  |  |  |  |
| 🗊 结算管理                                                                                                    | - | 编号                                                                                 | 62022061754491497                                                                        | 项目名称      | envo crecto         |         |  |  |  |  |
| 🖄 申诉管理                                                                                                    |   | 业务类型                                                                               | 框架协议                                                                                     | 竞价方式      | 发起竟价                |         |  |  |  |  |
| 🕅 线下付款单位管理                                                                                                    |   | 联系人                                                                                | an                                                                                       | 联系电话      | 11110001000         |         |  |  |  |  |
| 10 支付管理                                                                                                    | * | ┃ 竞价规则                                                                             |                                                                                          |           |                     |         |  |  |  |  |
|                                                                                                    |   | 竞价开始时间                                                                             | 2022-06-20 11:02:46                                                                      | 竞价结束时间    | 2022-06-23 16:00:00 |         |  |  |  |  |
|                                                                                                    |   | 有效竞价标准                                                                             | 有效报价供应商至少2家                                                                              | 成交规则      | 采购人在有效报价的供应商中,手动确认成 | 交供应商    |  |  |  |  |
|                                                                                                    |   | 供应商竞价方式                                                                            | 供应商竟价方式 选择具体商品响应采购需求、并报价 结果公示时间 竟价成功后1个工作日发布结果公示公                                        |           |                     |         |  |  |  |  |
|                                                                                                    |   | 结果确认时间                                                                             | 竟价结束后1个工作日内                                                                              | 推荐成交供应商规则 | 最低报价                |         |  |  |  |  |

4. 在采购需求清单面板,点击响应进入添加商品弹窗。

| 😧 政府采购云平台 |   | 电子实场 🔹 💿                           |                            |      | 前台大厅    | <b>50</b> | 待奶   | 36 <mark>8</mark> | CA管理  | 0           | •   |
|-----------|---|------------------------------------|----------------------------|------|---------|-----------|------|-------------------|-------|-------------|-----|
| 1 总览      | 竞 | 价管理 / <b>竞价单详情</b>                 |                            |      |         |           |      |                   |       | 返回保存        | 报价  |
| 🕞 竟价管理    |   | <b>采购需求清单</b> (最高总价(元): 9,999.00元) |                            |      |         |           |      |                   |       |             |     |
| ি 求购意向    |   | 商品信息                               | 规格描述                       | 數量   | 最高单价(元) |           | 单项总价 | (元)               | 单价(元) | 总价(元)       | 操作  |
| 代客下单管理    |   | 需求                                 | 品牌: 不限                     | 5台   | 无要求     |           | 无愿   | 賕                 | -     |             | 响应  |
| □ 特殊事项 ▼  |   | 高配台式机                              | 型号: 不限<br>内存: 8G,16G,32G之一 |      |         |           |      |                   |       |             | _   |
| でる団购管理    |   |                                    | 查看更多                       |      |         |           |      |                   |       |             |     |
| 127 订单管理  |   | 【选配】                               |                            |      |         |           |      |                   |       |             |     |
|           |   | 鼠标                                 | 蓝牙鼠标                       | 2个   | 无要求     |           | 无思   | 賕                 | -     |             |     |
|           |   |                                    | 有代码标                       | 24   | 工画会     |           |      | 5-0-              |       |             |     |
|           |   |                                    | <b>19.53</b> (659)         | 2.1. | 元要水     |           | 703  | e-3K              | -     |             |     |
| ① 中に等期    |   |                                    |                            |      |         |           |      |                   | 共5件商  | 每品,报价总价(元): | · . |
| ◎ 中府自建    |   | 采购需求附件                             |                            |      |         |           |      |                   |       |             |     |
| 同支付管理 *   |   | 采购需求                               |                            |      |         |           | 需求   | 响应                |       |             |     |
| 0000      |   | 采购需求附件                             |                            | 响应附件 |         |           |      |                   |       |             |     |
|           |   | -                                  |                            | ⊥ 上传 |         |           |      |                   |       |             |     |
|           |   | 买家留吉 -                             |                            |      | 报价说明    |           |      |                   |       |             |     |

5. 在添加商品 弹窗选择商品进行响应。点击确定。

| 😧 政府采购云平台                             |                     |       |                        |      |        |          |          |     |      |       | •           |     |
|---------------------------------------|---------------------|-------|------------------------|------|--------|----------|----------|-----|------|-------|-------------|-----|
| ① 总统                                  | 竞价管理 / <b>竞价单详情</b> |       |                        |      |        |          |          |     |      |       |             | 蔣根介 |
| <b>同 竞价管理</b>                         | 采购需求清单 ==           |       | 0.000.00773            |      |        |          |          |     |      |       |             |     |
| 〒 求购意向                                | 商品信息                | 漆加商品  |                        |      |        |          |          |     | ×    | 单价(元) |             | 操作  |
| 代客下单管理                                | 10 A                | 1.42% | 页选择协议标项中的入围商品          |      |        |          |          |     | ×    |       |             | 响应  |
| 同特殊事项                                 | 高配台式机               |       | 商品类目:台式机               |      | 商品名称   | 1: 请输入   | - III    | 置搜索 | 展开 マ |       |             |     |
| (1) 江於祭田                              |                     | 选择    | 商品名称                   | 商品类目 | 品牌/型号  | 销售价(元)   | 销售价(元)   |     |      |       |             |     |
| 同 满额包邮                                | [选配]                | ۲     | 湖南电视台-天天向上节目<br>组高配台式机 | 台式机  | T10000 | 9,000.00 | 9,000.00 |     |      |       |             |     |
| 同。合同管理 *                              | EDVIDY              |       |                        |      | 共有1    | £ < 1 >  |          |     |      |       |             |     |
| 同 履約管理 *                              |                     |       |                        |      |        |          |          |     |      |       |             |     |
| ◎ 结算管理 *                              |                     |       |                        |      |        |          |          |     |      | 共5件商品 | 1, 报价总价(元): |     |
| 🕗 申诉管理                                | 12285-00-0044/0     |       |                        |      |        |          |          |     |      |       |             |     |
| 🕅 线下付款单位管理                            | 1 A Seame with      |       |                        |      |        |          |          |     |      |       |             |     |
| ····································· | 采购需求附件              |       |                        |      | 取消     | ikiz 🛛   |          |     |      |       |             |     |
|                                       |                     |       |                        |      |        |          |          |     |      |       |             |     |
|                                       |                     |       |                        |      |        |          |          |     |      |       |             |     |

6. 在弹窗中,填写 最高单价、(配件)响应单价、(品牌)响应值 并自检参数是否符合要求,完成后点击右上角 保存。

| 😧 政府采购云平台                                                                                                    | <b>:</b> • •                       |                | 最高总价(元): 9,999.00       | 0, 总报价: 45        | ,350.00      |            |                           |               | 关闭 保存            |
|----------------------------------------------------------------------------------------------------|------------------------------------|----------------|-------------------------|-------------------|--------------|------------|---------------------------|---------------|------------------|
| 10 AM                                                                                                    | 竟价管理 / <b>竟价单详情</b>                |                | 选择响应商品并报价               |                   |              |            |                           |               | Î                |
| 配 竟价管理                                                                                                    | <b>采购需求清单</b> (最高总约(元): 9,999.00元) |                | ① 温馨提示<br>- 据论会题下得真可    | II. TÎRD Â DONDEN | 4.25         |            |                           |               |                  |
| lig 求购意向                                                                                                    | 商品信息                               | 规格描述           | . 100/122/400/1499/00/2 | 1 24063/(01)12/01 | mier.        |            |                           |               | _                |
| 代客下单管理                                                                                                    |                                    | 日始. 工          | 参数名称                    | 采购需求              | 1            |            | 需求响应                      |               |                  |
| See .                                                                                                    | 高配台式机                              | 四時, 小<br>型号: 不 | 商品名称                    | 高配台封              | 781.         |            | 湖南电视台-天天向上<br>更换响应商品      | 于目组高配台式机      |                  |
| T-man                                                                                                    |                                    | 查看更多           | 商品类目                    | 台式机               |              |            | 台式机                       |               |                  |
| 1.000                                                                                                    | (选配)                               |                | 建议品牌                    | -                 |              |            | 联想/lenovo                 |               |                  |
| 1 meres                                                                                                    |                                    |                | 数量                      | 5台                |              |            | 5台                        |               |                  |
| town -                                                                                                    | -                                  | _              | 最高单价(元)                 | 无要求               |              |            | 9000.00<br>納售价(元):9000.00 | 彩填            |                  |
| 1.8.84                                                                                                    |                                    | -              | 期望总价                    | 无要求               |              |            | 45,000.00                 |               |                  |
|                                                                                                    | -                                  | -              | 配件报价                    |                   |              |            |                           |               |                  |
| 1.0000                                                                                                    |                                    |                | 商品信息                    | 规格描述              | 数量           | 最高单价(元)    | 单项总价(元)                   | * 响应单价(元)     | 响应总价(元)          |
|                                                                                                    |                                    | -              | 【选配】                    |                   |              |            |                           |               |                  |
|                                                                                                    | -                                  | -              | 鼠标                      | 蓝牙鼠标              | 2            | 无要求        | 无要求                       | 100           | 200.00           |
|                                                                                                    |                                    |                |                         |                   |              |            |                           | 销售价(元):180.00 |                  |
|                                                                                                    |                                    | -              |                         | 有线鼠标              | 3            | 无要求        | 无要求                       | 50            | 150.00           |
|                                                                                                    | -                                  |                |                         |                   |              |            |                           | 納售价(元):90.00  |                  |
|                                                                                                    |                                    |                | 4                       |                   |              |            |                           |               | >                |
| Taxan .                                                                                                    | -                                  | -              | 商品参数匹配情况自               | 检                 |              |            |                           |               |                  |
| Care -                                                                                                    |                                    |                | ① 请确保对于采购人              | 的采购需求和商           | 前务要求进行实质性    | E响应, 否则采购人 | 可以视为无效响应。                 |               | _                |
| Taxan .                                                                                                    |                                    |                | 核心参数要求 (而全)             | 部符合)              |              |            |                           |               | ✓ 全部符合           |
|                                                                                                    |                                    |                |                         | 采购                | 需求           |            | <u></u>                   | 需求响应          | _                |
|                                                                                                    | 采购需求附件                             |                | 参数名称                    |                   | 竞价要求         |            | * 响应值                     | * 符合情况(供      | 应商自评)            |
| The second second second second second second second second second second second second second second second se | 采购                                 | 需求             | 品牌                      |                   | 不限           |            | 采云緯                       | ☑ 符合要求        | _                |
|                                                                                                    | 采购需求附件                             |                | 型号                      |                   | 不限           |            | T10000                    | ☑ 符合要求        |                  |
|                                                                                                    |                                    |                | 内存                      |                   | 8G,16G,32G之一 | -          | 32G                       | ✓ 符合要求        |                  |
|                                                                                                    | 亚太留有                               |                | 是否需要安装                  |                   | 不需要,需要之一     |            | 不需要                       | ✓ 符合要求        |                  |
|                                                                                                    | XAMIN                              |                |                         |                   |              |            |                           | pr.j          | 記度: 100.0% (4/4) |
| (                                                                                                    |                                    |                |                         |                   |              |            |                           |               | *                |

#### ❶ 说明

- o 商品报价(含配件)总计不得大于最高总价。
- 所有参数必须全部符合要求才能响应报价。

7. 如有需要,可点击修改,再次编辑响应内容。

| 😧 政府采购云平台  |   | • ©                                |                            |            | 前台大厅    | ₩ <mark></mark> | 待奶   | ж <mark>85</mark> | CA管理              | 0                     |      |
|------------|---|------------------------------------|----------------------------|------------|---------|-----------------|------|-------------------|-------------------|-----------------------|------|
| ① 总览       | 竞 | 价管理 / 竞价单详情                        |                            |            |         |                 |      |                   |                   | 返回保存                  | 报价   |
| ▶ 竞价管理     |   | <b>采购需求清单</b> (最高总价(元): 9,999.00元) |                            |            |         |                 |      |                   |                   |                       |      |
| 🕞 求购意向     |   | 商品信息                               | 规格描述                       | 数量         | 最高单价(元) |                 | 单项总价 | (元)               | 单价(元)             | 总价(元)                 | 操作   |
| 代客下单管理     |   | all R                              | 品牌: 不限                     | 5台         | 无要求     |                 | 无思   | 球                 | -                 |                       |      |
| ◎特殊事项 *    |   | 高配台式机                              | 型号: 不限<br>内存: 8G 16G 32G之一 |            |         |                 |      |                   |                   |                       |      |
| 🐻 团购管理     |   |                                    | 查看更多                       |            |         |                 |      |                   |                   |                       |      |
| 🖹 订单管理     |   |                                    | 品牌· 联想/lenovo              | 5          | 于画少     |                 | 天車   | 1. <del></del>    | 9 000 00          | 45,000,00             | 4897 |
| ◎ 满额包邮     |   | 湖南电视台-天天向上节目                       | 型号: T10000<br>묘神· 亚二曲      | Ĭ          | 2036-34 |                 | 203  |                   | 5,000.00          | 15,000.00             | 19HA |
| ▶ 合同管理 *   |   |                                    | 查看更多                       |            |         |                 |      |                   |                   |                       |      |
| ■ 履约管理 *   |   | 【选配】                               |                            |            |         |                 |      |                   |                   |                       |      |
| ◎ 结算管理 *   |   | 鼠标                                 | 蓝牙鼠标                       | 2个         | 无要求     |                 | 无思   | 眜                 | 100.00            | 200.00                |      |
| 🖄 申诉管理     |   |                                    |                            |            |         |                 |      |                   |                   |                       |      |
| 🕅 线下付款单位管理 |   |                                    | 有线鼠标                       | 3个         | 无要求     |                 | 无惠   | 賕                 | 50.00             | 150.00                | -    |
| □ 支付管理 *   |   |                                    |                            |            |         |                 |      | ŧ                 | 夫 <b>5</b> 件商品,报价 | 总价(元): <b>45,350.</b> | 00   |
|            |   | ┃ 采购需求附件                           |                            |            |         |                 |      |                   |                   |                       |      |
|            |   | 采购需                                | 求                          |            |         |                 | 需求   | 向应                |                   |                       |      |
|            |   | 采购需求附件                             |                            | 响应附件       |         |                 |      |                   |                   |                       |      |
|            |   | •                                  |                            | <u></u> 上传 |         |                 |      |                   |                   |                       |      |

8. 在采购需求附件 面板,按需上传响应附件。

| 😧 政府采购云平台                                              | <b></b> • •                           | 前台大厅 我 🕺 得别 演藝 CA管理 👤 🔹 🔹 |
|--------------------------------------------------------|---------------------------------------|---------------------------|
| ① 总览                                                   | 竞价管理 / <b>竞价单详情</b>                   | 返回 保存 报价                  |
| ▶ 竟价管理                                                 |                                       |                           |
| ি 求购意向                                                 | 采购需求附件                                |                           |
| 代客下单管理                                                 | 采购需求                                  | 需求响应                      |
| □ 特殊事项 *                                               | 米购需次的*+<br>-                          |                           |
| 83 团购管理                                                |                                       | 工 上传                      |
| 🕞 订单管理                                                 | 买家留言 -                                | 把你行说明                     |
| ◎ 满额包邮                                                 |                                       |                           |
|                                                        |                                       | 0/200                     |
| El 履约管理 ·                                              |                                       | 报价说明将写入合同信意               |
| □ 结算管理 *                                               | <b>商务要求响应</b> (核心要求需全部符合要求)           |                           |
| <ol> <li>说明</li> <li>• 买家留言</li> <li>• 报价说明</li> </ol> | :如有特殊需求或说明可留言告知买家。<br>:可在此处对报价作进一步阐述。 |                           |

9. 在 商务要求响应 面板处, 响应商务要求, 如符合采购人需求, 则勾选 符合要求。

| 😧 政府采购云平台                  |   | <b>::</b> • ©         |                     | 前台大厅  | 〒   預警   待办   湍息   C | A管理 <b>①</b> - |
|----------------------------|---|-----------------------|---------------------|-------|----------------------|----------------|
| ① 总览                       |   | 竟价管理 / <b>竟价单详情</b>   |                     |       |                      | 返回保存 报价        |
| 同 竟价管理                     |   | 商务要求响应(核心要求需全部        | 符合要求)               |       |                      |                |
| 〒 求购意向                     |   |                       | 采购需求                |       |                      | 需求响应           |
| 代客下单管理                     |   | 商务项目 商                | 诗务要求                |       |                      | *符合情况(供应商自评)   |
| 🗟 特殊事项                     | * | 安装 上                  | 门安装                 |       |                      | ☑ 符合要求         |
| 🐻 团购管理                     |   | *保修 保                 | 修一年                 |       |                      | ✔ 符合要求         |
| 🖹 订单管理                     |   |                       |                     |       |                      | ✔ 全部符合         |
| <ul> <li>) 满额包邮</li> </ul> |   | Illetingenut i Litera |                     |       |                      |                |
| 同 合同管理                     | ÷ | 供应商联系人信息              |                     |       |                      |                |
| 毘 履约管理                     | ÷ | *联系人                  |                     | *联系电话 |                      |                |
| 同 结算管理                     | - | 发票信息                  |                     |       |                      |                |
| 🖄 申诉管理                     |   | 发票抬头                  | [竞价结束后,中标供应商可查看]    | 发票类型  | [竞价结束后, 中标供应商可查看]    |                |
| 🕅 线下付款单位管理                 |   | 纳税人识别号                | [竞价结束后,中标供应商可查看]    | 发票内容  | [竞价结束后,中标供应商可查看]     |                |
| 🗟 支付管理                     | • | 开户行                   | [竞价结束后,中标供应商可查看]    | 账号    | [竞价结束后,中标供应商可查看]     |                |
|                            |   | 开票方式                  | ; [竞价结束后, 中标供应商可查看] | 注册地址  | [竟价结束后, 中标供应商可查看]    |                |
|                            |   | 电话                    | [竞价结束后,中标供应商可查看]    |       |                      |                |
|                            |   | 收货地址                  |                     |       |                      |                |
|                            |   | 送货方式                  | 送货上门                | 送货时间  | 工作日09:00至17:00       |                |

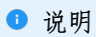

需满足所有商务需求才能参与报价。

10. 在供应商联系人信息一栏,确认联系人信息是否正确,后续便于采购人联系。

| 😧 政府采购云平台   | <b>::</b> • ©       |                   | 前台大                 | テロ 一 预警 待办 消     | 息 CA管理 👤 🔹 |
|-------------|---------------------|-------------------|---------------------|------------------|------------|
| ① 总览        | 竞价管理 / <b>竞价单详情</b> |                   |                     |                  | 返回保存投价     |
| ▶ 竞价管理      |                     |                   |                     |                  |            |
| ြ 求购意向      | 供应商联系人信息            |                   |                     |                  |            |
| 代客下单管理      | *联系人                |                   | *联系电话               |                  |            |
| 🗟 特殊事项 🍷    | 发票信息                |                   |                     |                  |            |
| 🖏 团购管理      | 发票抬头                | [竞价结束后,中标供应商可查看]  | 发票类型                | [竞价结束后, 中标供应商可查》 | 16)        |
| 🖹 订单管理      | 纳聪人识别是              | [奇价结束后,中标供应商可查看]  | 发票内容                | 「賣价结束后,中标供应商可查   | 10         |
| ◎ 满额包邮      | 开户行                 | [音价结束后] 中标供应商可查查] | Ke Ke               | 「音价结束后 中标供应商可查   | 新1         |
| ▶ 合同管理 *    | 717-13              |                   |                     | (死)和宋后, 中标供应应可互  | 963        |
| E2 履约管理 *   | 升票方式                | [克)(后来后,中标映巡商可荁有] | 注册规图工               | [克尔结束后,中标供应商可查   | m]         |
| □ 结算管理 *    | 电话                  | [党价结束后,中标供应商可查看]  |                     |                  |            |
| 🖄 申诉管理      | 收货地址                |                   |                     |                  |            |
| 🕅 线下付款单位管理  | 送货方式                | 送货上门              | 送货时间                | 工作日09:00至17:00   |            |
| 1111 支付管理 🔹 | 送货期限 ⑦              | 成交后7个工作日内送货       | 备注信息                |                  |            |
|             | 收货地址                | 浙江省杭州市西湖区         |                     |                  |            |
|             | 相关单级                |                   |                     |                  |            |
|             | 110天干酒<br>前捉夕称      | 信己                | काउद्यक्षत्रोंन     |                  | 当前状态       |
|             | 竞价公告                | 10827798          | 2022-05-30 09:51:27 |                  | 已发布        |

11. 确认报价响应信息后,点击右上角 报价。

| 😧 政府采购云平台    | <b>∷ ~</b> ⊗                                      |                    | 前合大历  | · 預警 待办 消息       | CA管理 <b>夏</b> - |  |  |
|--------------|---------------------------------------------------|--------------------|-------|------------------|-----------------|--|--|
| ① 总览         | 竞价管理 / <b>竞价单详情</b>                               |                    |       |                  | 返回保存报价          |  |  |
| ▶ 竟价管理       | <b>奈</b> // (200000520202                         | 052024]            |       |                  |                 |  |  |
| 🕞 求购意向       | <b>気衍単 [62022053032352824]</b><br>□ 创建人: ○ 创建时间:- |                    |       |                  | ● 未报价           |  |  |
| 代客下单管理       | 0                                                 |                    |       |                  |                 |  |  |
| 同 特殊事项       | 创建竞价单                                             | 供应商响应报价 竞价组        | 興評审   | 竞价结果审核           | 竞价完成            |  |  |
| Co 团购管理      |                                                   |                    |       |                  |                 |  |  |
| 1997年19月1日日本 | 回 為殺日志   2022-05-30 10:07:15 操作: 创建党价单 查          |                    |       |                  |                 |  |  |
| 同 合同管理 *     | · 亮价信息                                            |                    |       |                  |                 |  |  |
| □ 履约管理 ▼     | 基本信息                                              |                    |       |                  |                 |  |  |
| ◎ 结算管理 🔹     | 编号                                                | 62022053032352824  | 项目名称  | and the constant |                 |  |  |
| 🖄 申诉管理       | 业务类型                                              | 10000              | 竞价方式  | 80               |                 |  |  |
| 🕅 线下付款单位管理   | 联系人                                               |                    | 联系电话  |                  |                 |  |  |
| □ 支付管理 *     | 供应商要求                                             |                    |       |                  |                 |  |  |
|              | . Burther                                         | 采购需求               |       | 需求响应             |                 |  |  |
|              | 维度供                                               | 应商要求               | 供应商情况 |                  | 符合情况            |  |  |
|              | 企业规模大                                             | 型企业,中型企业,小型企业,微型企业 | 小型企业  |                  | ❷ 符合            |  |  |
|              | 企业资质 -                                            |                    | 营业执照  |                  | ❷符合             |  |  |

12. 在弹窗中点击确定提交本次报价。

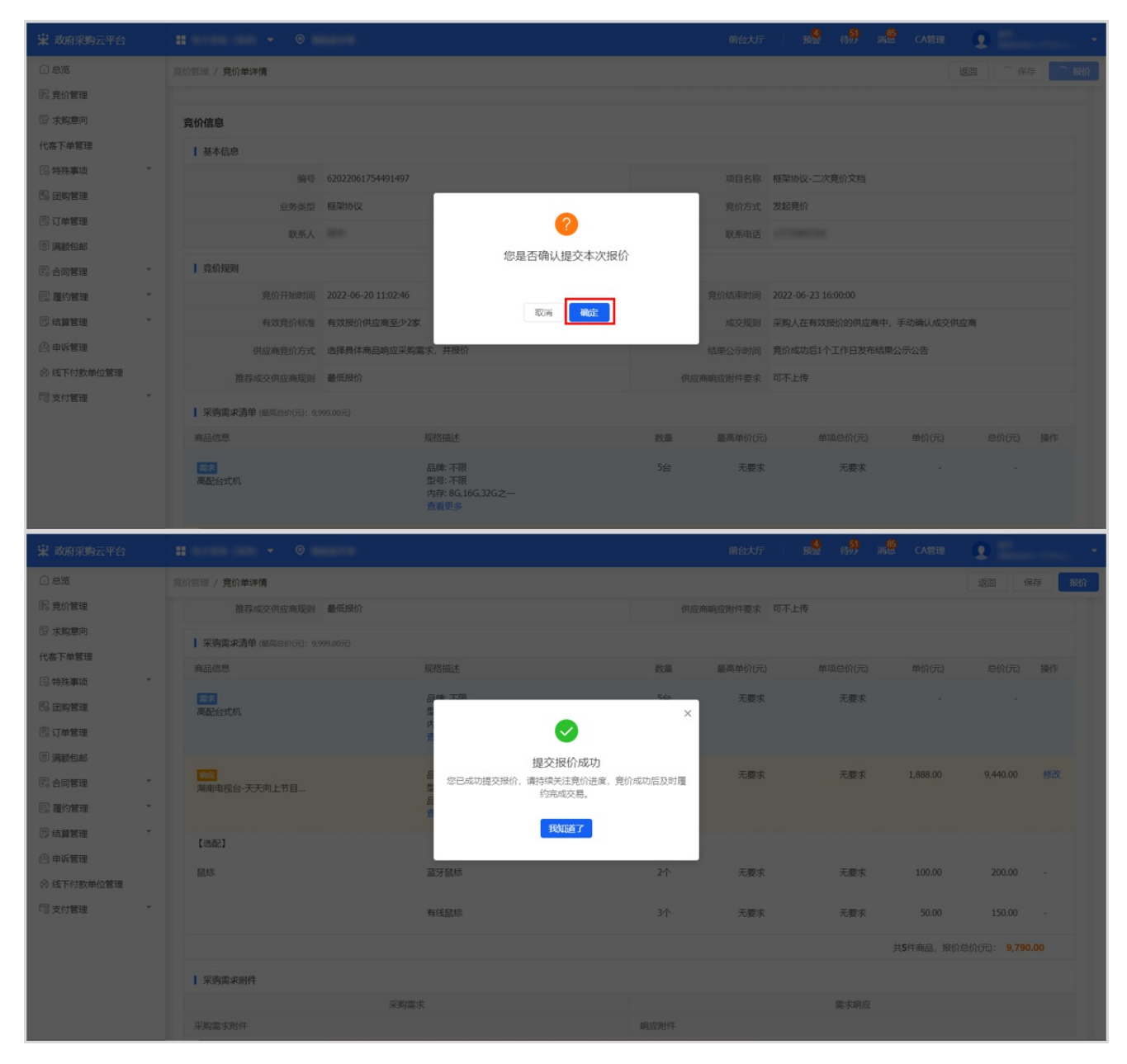

## 操作结果

提交报价成功后,项目在已响应标签页显示状态为已报价。

| 诺 政府采购云平台          |   | ■ 电子奥场 ▼ ②                                                                          |    |                       | 前:         | 台大厅 万 预 🦉 🧍 | 59 消息 CA管理              | •           |
|--------------------|---|-------------------------------------------------------------------------------------|----|-----------------------|------------|-------------|-------------------------|-------------|
| 1 总斑               |   | <b>竞价管理</b> 已响应 未响应                                                                 |    |                       |            |             |                         |             |
| <b>尼</b> 竞价管理      |   | 项目编号: 请输入项目编号                                                                       |    | <b>竞价开始时间</b> :开始日期 ~ | 结束日期       |             |                         | 重置 搜索 展开 ▼  |
| 137 求购意向<br>代客下单管理 |   |                                                                                     |    |                       |            |             |                         |             |
|                    |   | 全部 待处理 1                                                                            |    |                       |            |             |                         |             |
| 18 特殊事项            |   | 商品信息                                                                                | 数量 | 采购单位                  | 最高总价(元)(元) | 响应总额(元)     | 状态                      | 操作          |
| 15 团购管理            |   | 项目编号: 62022061754491497 业务类型: 寬价方式: 寬价起出时间: 2022-06-20 11:02 ~ 2022-06-23 16:00 厚价中 |    |                       |            |             |                         |             |
| ⑦ 订单管理             |   | [台式机] 高配台式机                                                                         | 5  | 浙江采购单位001             | 9,999.00   | 9,790.00    | <ul> <li>已报价</li> </ul> | 重新报价        |
| ◎ 满额包邮             |   |                                                                                     |    |                       |            |             | 竞价单详情<br>③ 3天1时后结束      |             |
| ₽ 合同管理             | * |                                                                                     |    |                       |            |             | 共有1条 < 1 >              | 10 祭/雨 ¥ Go |
| EE 履约管理            | - |                                                                                     |    |                       |            |             |                         |             |
| ◎ 结算管理             | * |                                                                                     |    |                       |            |             |                         |             |
| 🕑 申诉管理             |   |                                                                                     |    |                       |            |             |                         | 0           |
| 🕅 线下付款单位管理         |   |                                                                                     |    |                       |            |             |                         | <u>ē</u>    |
| 178 支付管理           | * |                                                                                     |    |                       |            |             |                         | <b>Q</b>    |
|                    |   |                                                                                     |    |                       |            |             |                         |             |
|                    |   |                                                                                     |    |                       |            |             |                         |             |
|                    |   |                                                                                     |    |                       |            |             |                         | a           |
|                    |   |                                                                                     |    |                       |            |             |                         | U           |
|                    |   |                                                                                     |    |                       |            |             |                         |             |

- і 说明
- 重新报价: 在报价时间截止之前, 如需修改报价和参数要求等信息, 可点击 重新报价 进行修改。
- 撤回报价:在报价时间截止之前,如需撤回报价,点击 **重新报价**,进入 **竞价单详情**页面,点击右上角 **撤回报价**,选择撤回原因类型后进行撤回。

| 😨 政府采购云平台                                                                                                    |   | <b>::</b> • ©                             |                                              |          | 前台大厅 預警 待办 消息      | · CA管理 •         |  |  |  |
|----------------------------------------------------------------------------------------------------|---|-------------------------------------------|----------------------------------------------|----------|--------------------|------------------|--|--|--|
| ① 总览                                                                                                    |   | 竞价管理 / <b>竞价单详情</b>                       |                                              |          |                    | 返回 重新报价 撤回报价     |  |  |  |
| 院 充价管理         院 木助意向         代志下单管理         協 研除事项         協 可防管理         同 消颜包邮         四 消颜包邮         配合向管理         四 消颜包邮         四 清颜管理         四 清颜管理         ○ 估算管理         ○ 估算管理         ○ 均能算管理         ○ 均能管理         ○ 均能管理         ○ 均能管理 |   | <b>竞价单【6202205303235</b><br>同创建人: ③ 创建时间: | <b>2824]</b><br>2022-05-30 11:01:44          |          |                    | • 已报价            |  |  |  |
|                                                                                                    | ٣ | 创建亮价单                                     | 2<br>供应商响政报价<br>竞价中<br>③ 3天12小部54分28秒 后结束服价; | 3        | ④           売价結果审核 | <u>5</u><br>竟的完成 |  |  |  |
|                                                                                                    | * | □ 流转日志 2022-05-30 11:                     | 01:44 操作: 提交报价                               | 备注:报价总额; |                    | 查看全部             |  |  |  |
|                                                                                                    | Ţ | 竞价信息                                      |                                              |          |                    |                  |  |  |  |
|                                                                                                    |   | 基本信息                                      |                                              |          |                    |                  |  |  |  |
|                                                                                                    |   | 编号                                        | 62022053032352824                            |          | 项目名称               | <u>ত</u>         |  |  |  |
|                                                                                                    | * | 业务类型                                      | 11000                                        |          | 竞价方式               | G.               |  |  |  |
|                                                                                                    |   | 联系人                                       |                                              |          | 联系电话               |                  |  |  |  |
|                                                                                                    |   | E TELEBOOK                                |                                              |          |                    |                  |  |  |  |
|                                                                                                    |   |                                           | 1001                                         |          | 81963              | 0                |  |  |  |
|                                                                                                    |   |                                           | 881                                          | 10000    |                    | 10.001           |  |  |  |
|                                                                                                    |   | 1008 10                                   | 这些"那些这一个家父父"的话说                              | 1811     |                    |                  |  |  |  |